## 2024 Online Payment Process

Now that your application has been processed by the SYP staff, it is time to log back into your account to make a payment. By following these steps we hope that any questions you may have will be clarified!

1. From mtu.edu/syp, click **Sign Up Now!** From there you will be able to login as a returning user, using the login ID and PIN that you created when you initially submitted an application.

Welcome to Michigan Tech's free online application for:

- Graduate School: Domestic and International
- Summer Youth Programs for Pre-College Students\*
- Summer Sports Camps for Pre-College Students\*

Create a Login ID or return to your application in the Returning Users section.

\*If you are applying for Summer Youth Programs or Sports Camps you must sign in as a New User for each summer of enrollment.

| New Users                                                                                                    | Returning Users                                          |
|----------------------------------------------------------------------------------------------------|----------------------------------------------------------|
| Create Login ID and PIN that you can easily remember. <ul> <li>Your Login ID can be any combination of letters and number</li> <li>Your PIN must be all numbers and between 6 and 15 digits</li> <li>Current/previous students CANNOT use their M Number as</li> </ul> | rs, up to nine characters.<br>in length.<br>their login. |
| Please create a Login ID and PIN.                                                                                                    | Forgot your PIN?                                         |
| Create a Login ID:                                                                                                    |                                                          |
| Create a PIN:                                                                                                    |                                                          |
| Verify PIN:                                                                                                    |                                                          |

2. A page will come up and you will select '**Summer 2024**' under submitted applications.

Application for Admission

| Applications in Progress |                                                          |                |                       |                      |
|--------------------------|----------------------------------------------------------|----------------|-----------------------|----------------------|
| Admission Term           | Application Type                                         | Field of Study | Date Created          | Last Section Updated |
| New                      | Create a new application                                 |                |                       |                      |
|                          |                                                          |                |                       |                      |
| Submitted Applications   |                                                          |                |                       |                      |
| Admission Term           | Application Type                                         | F              | Field of Study        | Date Created         |
| Summer 2024              | Pre-College, Summer Youth Pgrm                           | S              | Summer Youth Programs | Feb 22, 2024         |
| Need Help? Click here.   |                                                          |                |                       |                      |
| Return to Homepage       |                                                          |                |                       |                      |
|                          |                                                          |                |                       |                      |
|                          |                                                          |                |                       |                      |
|                          | $\otimes$ 2024 Ellucian Company L.P. and its affiliates. |                |                       |                      |

3. From there, you will be brought to the online payment page where you can enter the amount you would like to pay at this time. Clicking on **'Pay This Amount'** leads to the actual credit card info site.

Application for Admission

## Summer Youth Program Participant

Congratulations on completing your application for the Summer Youth Program at Michigan Tech. This page confirms that your application has been received. In order to process your application, we must receive your \$100 nonrefundable deposit payment within 10 days. There is no deposit due for participants in the Pathway Programs until after they have been accepted

| Camp Schedule - To Determine Your Deposit Amount: |                                            |   |
|---------------------------------------------------|--------------------------------------------|---|
| Deposit for Explorations                          | # of camps x \$100                         |   |
| Charter Bus                                       | Round trip - \$275<br>One-way trip - \$175 | + |
| Deposit Due                                       |                                            | = |
|                                                   |                                            |   |

## Web Application Summary

| Name and Address           |                                    |
|----------------------------|------------------------------------|
| Name:                      | test test                          |
| Mailing Address:           | test<br>test, Alabama 12345<br>USA |
|                            |                                    |
| Application Data           |                                    |
| Admission Term:            | Summer 2024                        |
| Application Type:          | Pre-College, Summer Youth Pgrm     |
| Planned course of studies: | Summer Youth Programs              |
| Date Created:              | Feb 22, 2024                       |

Please enter the amount that you would like to pay in US dollars, with no dollar sign or commas. The payment you are making is for the one participant for which you are currently applying. Payments for other participants must be made separately. Please refer to the course catalog to determine your full payment due.

## Your current balance is: \$.00.

This amount will change based on the status of the application. Your account will be billed when your application is accepted and the camper is registered in the camp. Payments may take 2-3 business days to post. If you just submitted an application, please come back in 2-3 business days and check your balance. If you have any questions regarding your balance, please contact the Summer Youth Programs office.

Pay this amount

| Total:                                 | \$100.00                  |
|----------------------------------------|---------------------------|
| Indicates required information         |                           |
| * Payment method:                      | Credit Card               |
|                                        |                           |
| * Credit Card Type:                    | Select a Credit Card Type |
| * Account Number:                      |                           |
| * Expiration Date:                     | 11 • 2018 •               |
| Security Code: (View example)          |                           |
| Name on Card:                          |                           |
| Billing Address<br>* Street Address 1: |                           |
| Street Address 2:                      |                           |
| Street Address 3:                      |                           |
| Street Address 4:                      |                           |
| ° City:                                |                           |
| * State/Province:                      | Select a State            |
| Postal Code:                           |                           |
| * Country:                             | Select a Country          |
| 'Email:                                |                           |
| Day Phone:                             |                           |
| Night Phone:                           |                           |
| Mobile Phone:                          |                           |

That's it! Your payment will be applied to your student's account and you should receive an email containing your receipt. If you have other questions or concerns about the payment process, please call or email us at:

Phone: 906-487-2219 Email: <u>syp@mtu.edu</u>